## Open and login to MyEd

- 1. In Student Service View > School > Student Tab
- 2. You might need to select **All Records** under the Filter icon **if** you do not see student names in the list.

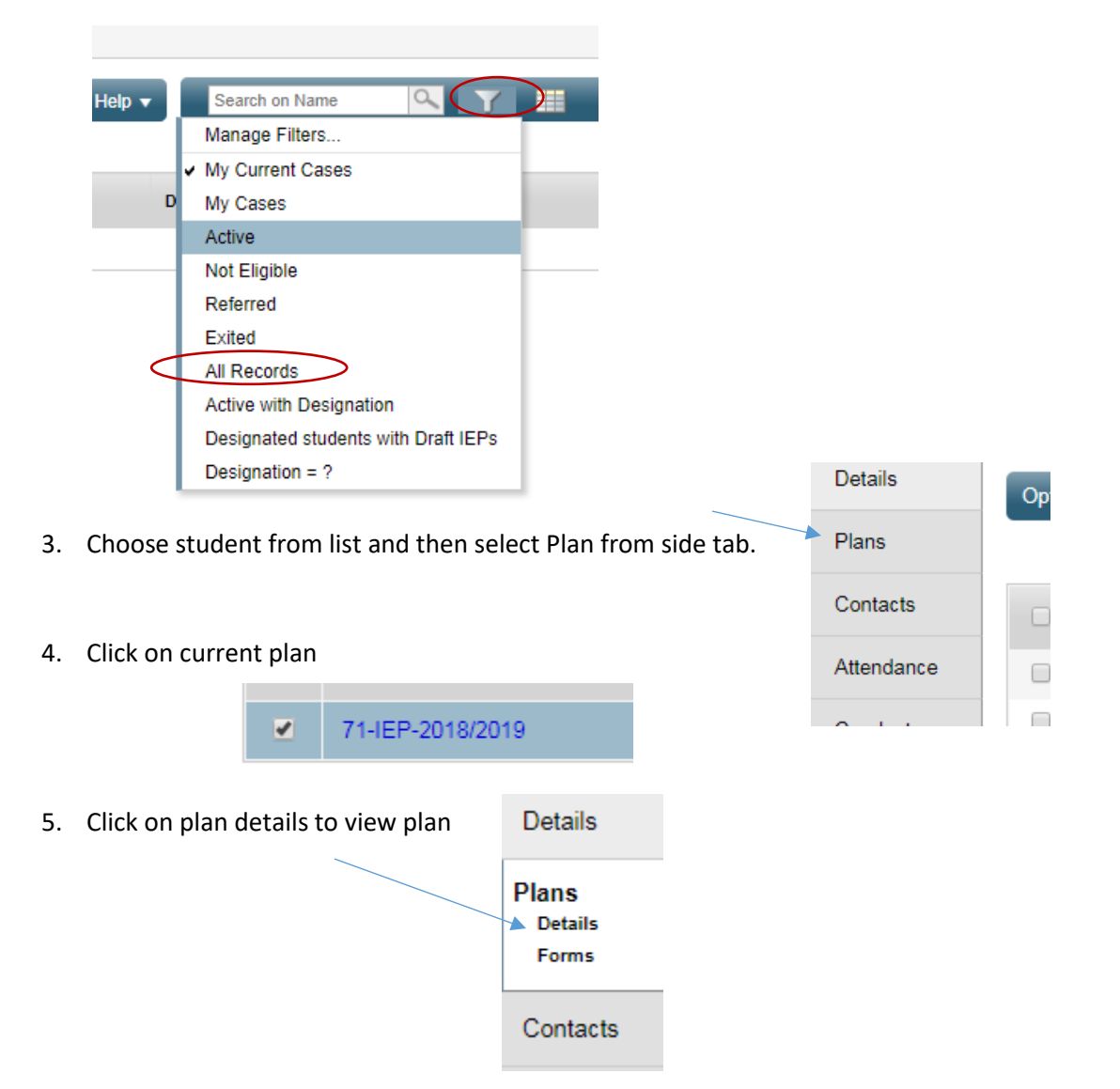

6. You are now in the Plan! Use the top tabs to navigate to the area you want to work in!

| 5     | Save                   |                        |                      |                             |                                   |                      |              |
|-------|------------------------|------------------------|----------------------|-----------------------------|-----------------------------------|----------------------|--------------|
| cts   | My Personal<br>Profile | My Learning<br>Profile | Support and<br>Plans | Core<br>Competency<br>Goals | Curricular<br>Competency<br>Goals | Student Support Team | Plan Details |
| lance |                        |                        |                      |                             |                                   |                      |              |

**\*\*** NOTE: Baseline information and progress must be written within the objective area of plan.